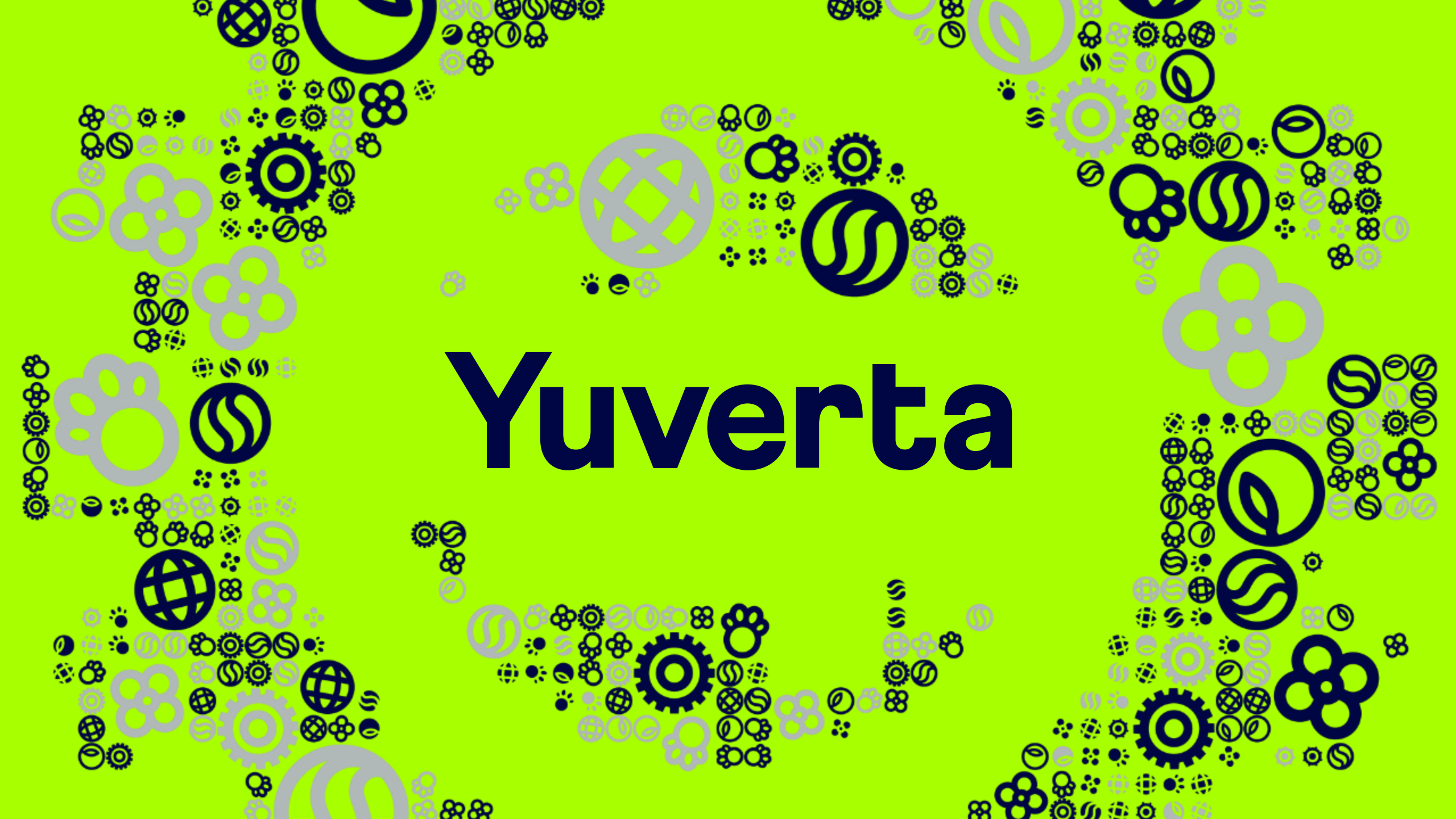

# Yunet Een APP openen in een nieuw tabblad

\$\$\$ € \$\$ \$\$ \$\$ \$

uverta

21 Een APP openen in een nieuw tabblac

#### Stap 1: Open yunet.yuverta.nl en klik op de 9 puntjes linksboven

| Yunet Medewerkers - Introductie × +                  |                                                                                                    |                                                                                                    |   | _ |   | ×  |
|------------------------------------------------------|----------------------------------------------------------------------------------------------------|----------------------------------------------------------------------------------------------------|---|---|---|----|
| → C 🖞 https://yuverta.sharepoint.com/sites/yunet-mdw |                                                                                                    | £≡                                                                                                    | Ē |   |   |    |
| III Yuverta SharePoint                               | ho Zoeken op alle sites                                                                                                    |                                                                                                    |   | ŝ | ? | MH |
| r <b>unet</b> Medewerkers Yunets ∨ Nieuws ∨ L        | ocaties 🗸 Organisatie 🗸 Onderwijs 🗸 Weten & Regelen Wie-is-Wie                                                                                                    |                                                                                                    |   |   |   |    |
|                                                      |                                                                                                    |                                                                                                    |   |   |   | •  |
| Yuverta Nieuws                                       |                                                                                                    |                                                                                                    |   |   |   |    |
|                                                      | Yuverta Nieuws<br>Corona update: iedereen naar school, maatregelen<br>blijven deels gelden<br>Op vrijdag 13 augustus maakte het kabinet bekend dat all<br>18 augustus | Yuverta Nieuws<br>Yuverta.nl is live!<br>Op 2 augustus is ook de nieuwe website Yuverta.nl live<br>3 augustus |   |   |   |    |

## **Stap 2**: Ga met je muis naar de APP die je wil openen en klik op de dan zichtbare 3 puntjes

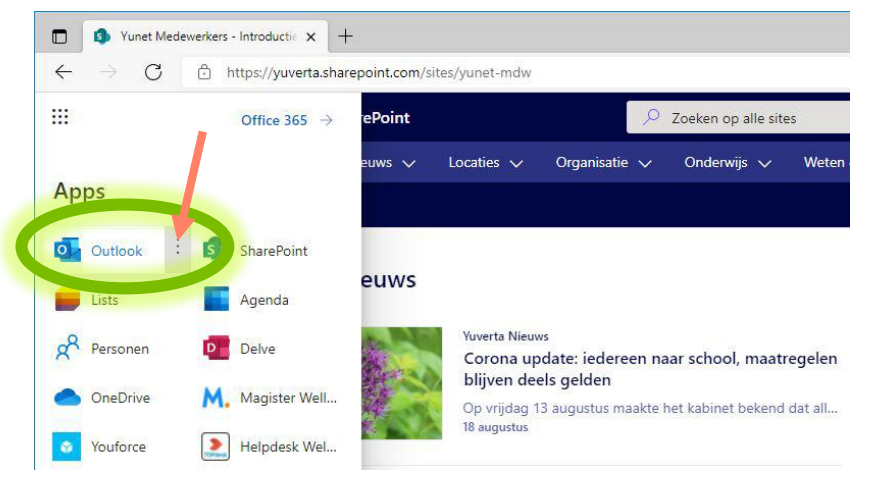

## **Stap 3**: Ga met je muis naar "Openen in nieuw tabblad" en klik hier op.

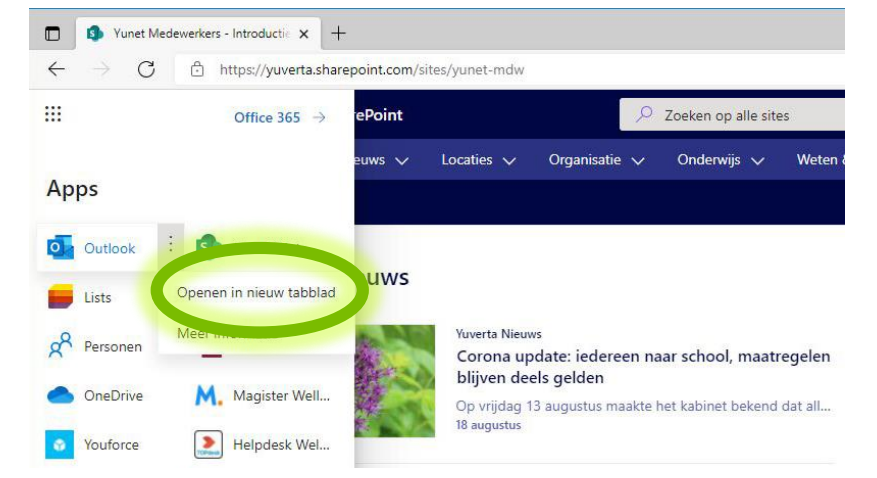

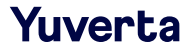

### Resultaat: De APP is geopend in een nieuw tabblad

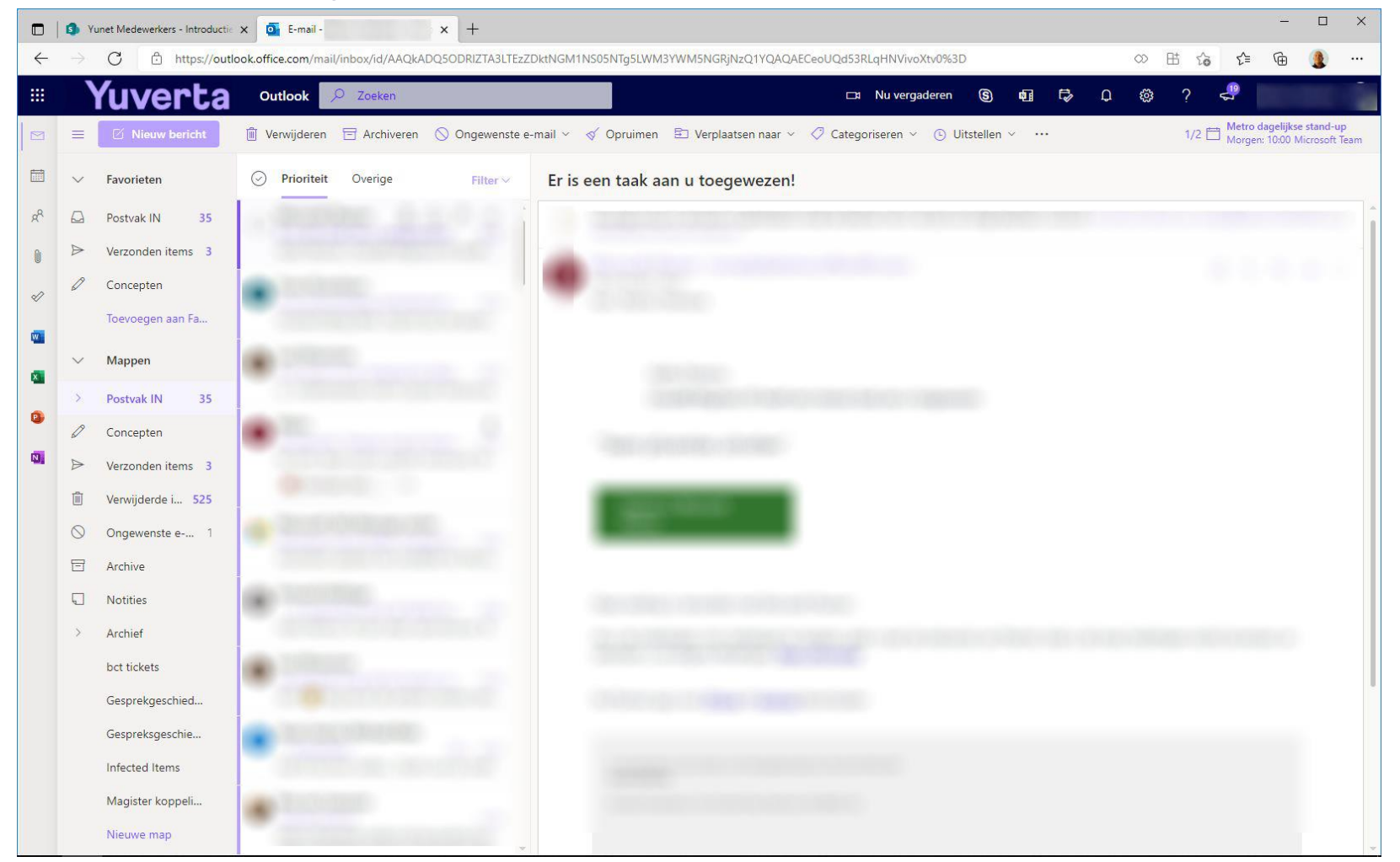

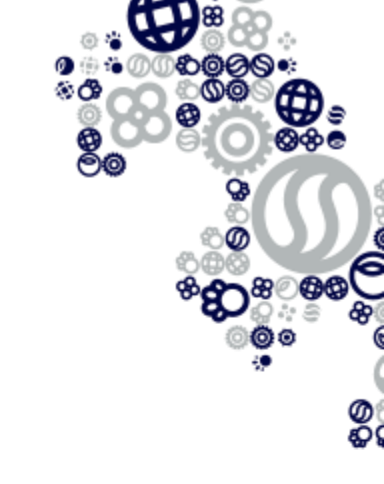

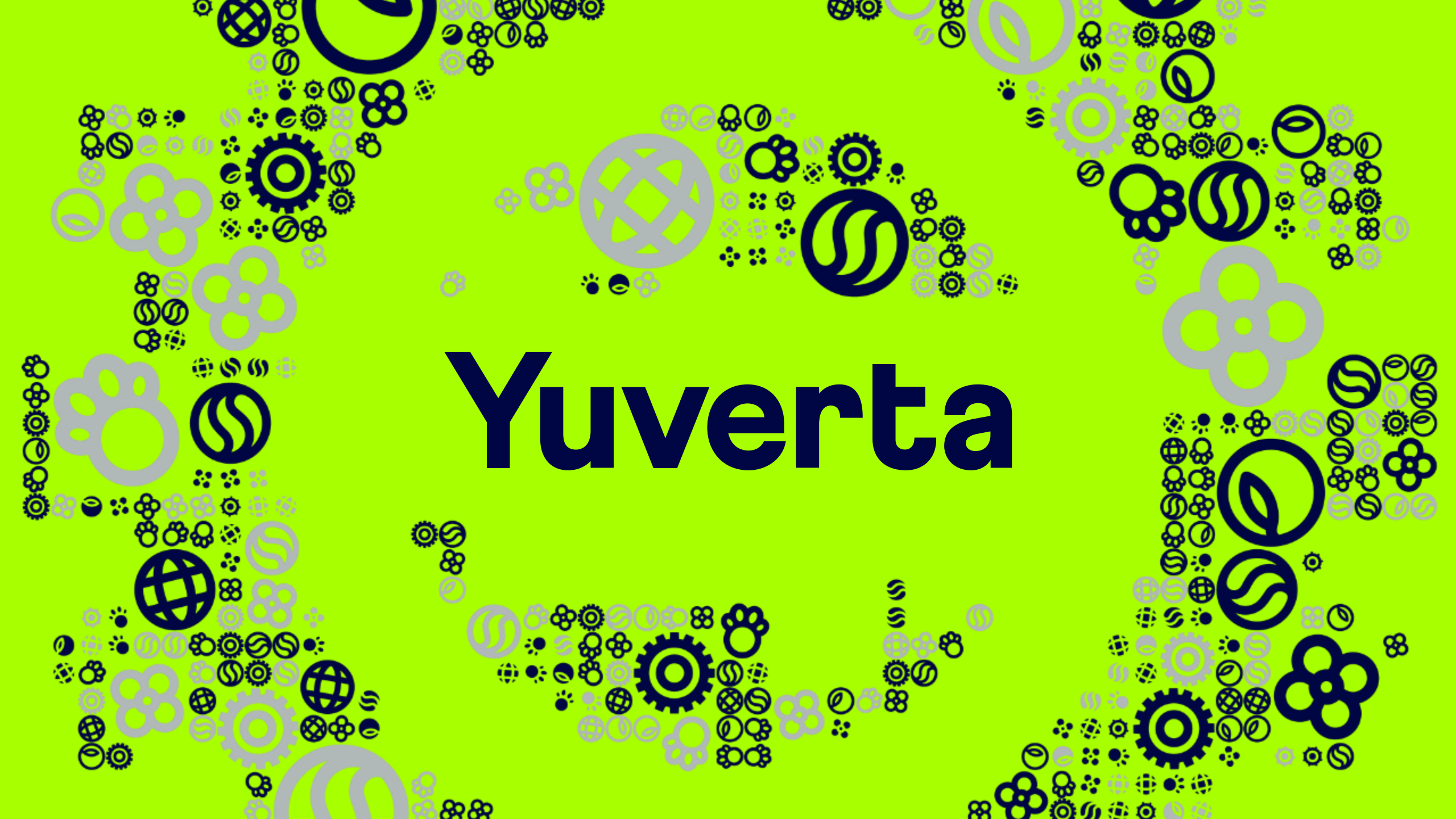